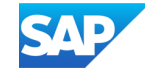

## Deep Dive: From Carbon Counting to Carbon Accounting with SAP

Larissa Limarova, Dominik Schwarz, SAP January 28<sup>th</sup> 2025

Public

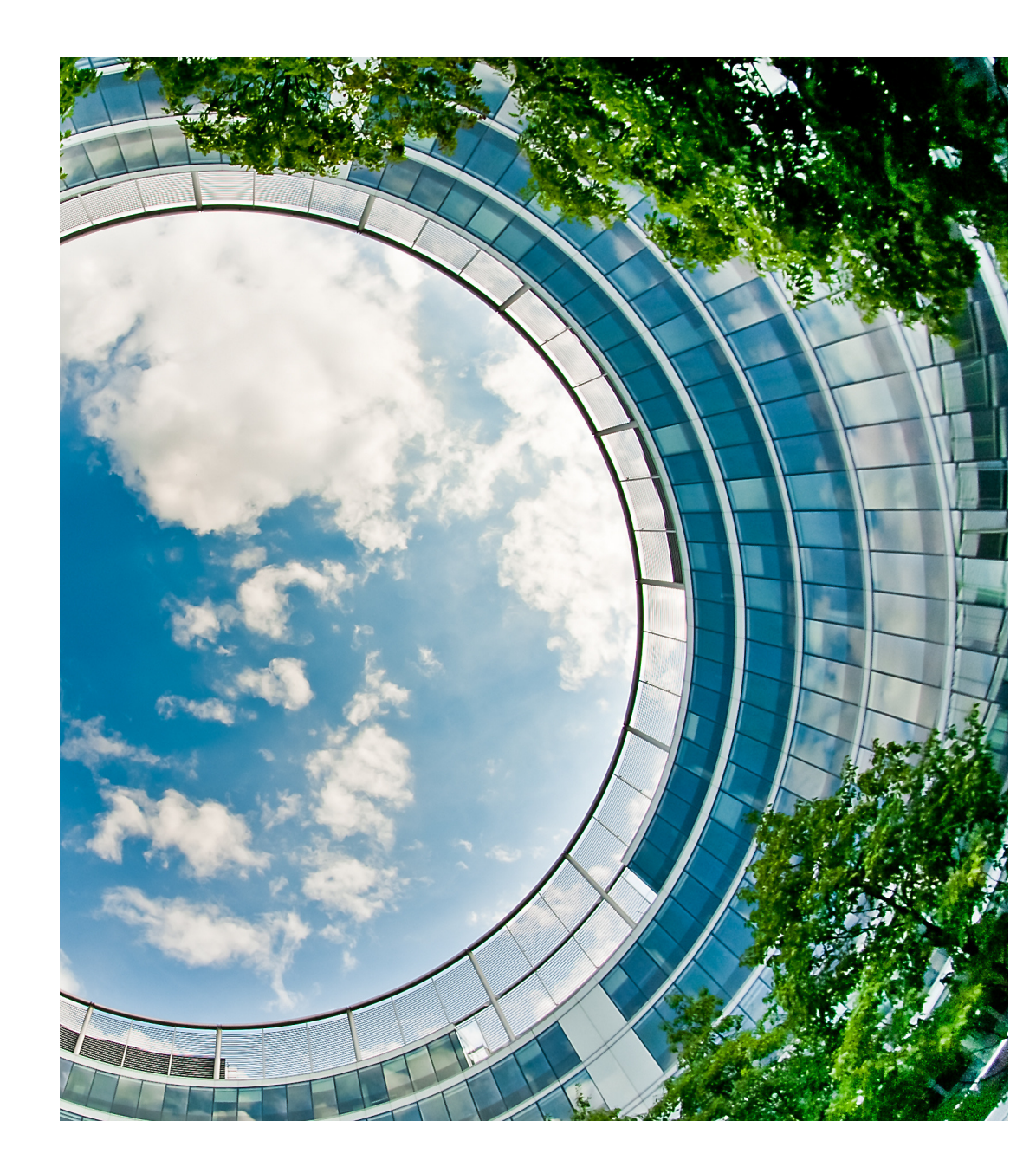

#### Disclaimer

The information in this presentation is confidential and proprietary to SAP and may not be disclosed without the permission of SAP. Except for your obligation to protect confidential information, this presentation is not subject to your license agreement or any other service or subscription agreement with SAP. SAP has no obligation to pursue any course of business outlined in this presentation or any related document, or to develop or release any functionality mentioned therein.

This presentation, or any related document and SAP's strategy and possible future developments, products and or platforms directions and functionality are all subject to change and may be changed by SAP at any time for any reason without notice. The information in this presentation is not a commitment, promise or legal obligation to deliver any material, code or functionality. This presentation is provided without a warranty of any kind, either express or implied, including but not limited to, the implied warranties of merchantability, fitness for a particular purpose, or non-infringement. This presentation is for informational purposes and may not be incorporated into a contract. SAP assumes no responsibility for errors or omissions in this presentation, except if such damages were caused by SAP's intentional or gross negligence.

All forward-looking statements are subject to various risks and uncertainties that could cause actual results to differ materially from expectations. Readers are cautioned not to place undue reliance on these forward-looking statements, which speak only as of their dates, and they should not be relied upon in making purchasing decisions.

### Agenda

#### - Introduction & Overview

What is Green Ledger and how it fits into the SAP Sustainability Portfolio

#### System Demo Green Ledger

From Carbon Collection to Analysis/Reporting

#### Green Ledger Architecture

Green Ledger architecture, BTP application, integration & synchronization of master data and FI transaction

#### Integration Guide

How to connect SFM, DSP and S/4HANA

#### - Implementation Guide

What needs to be considered, done and configured during implementation

## **Introduction & Overview**

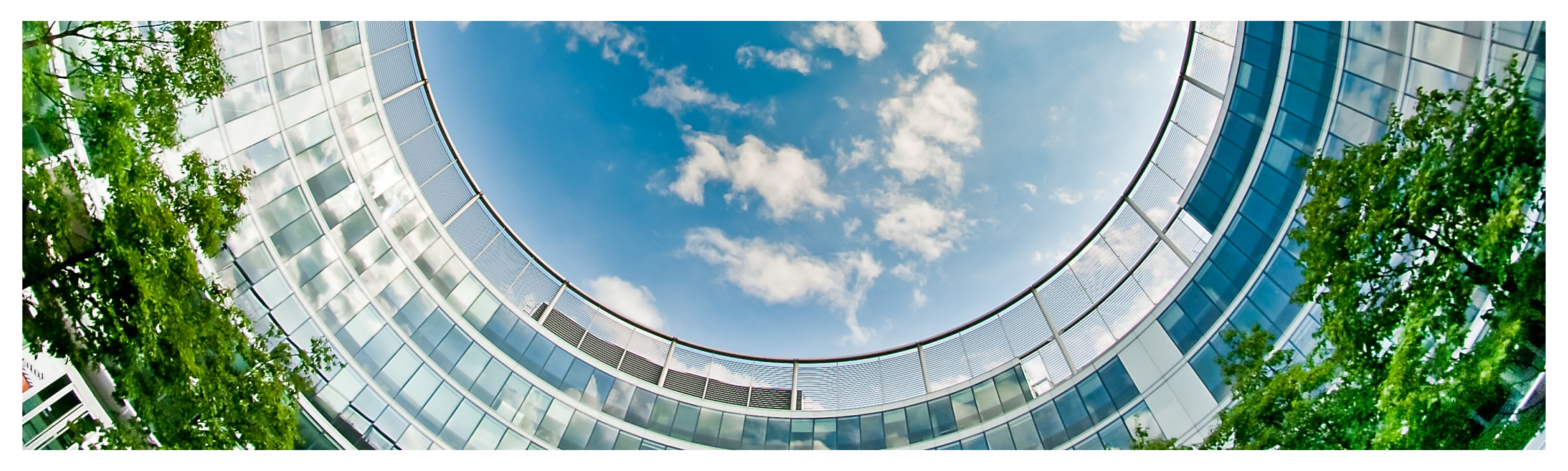

#### A clear mandate on businesses to drive climate action

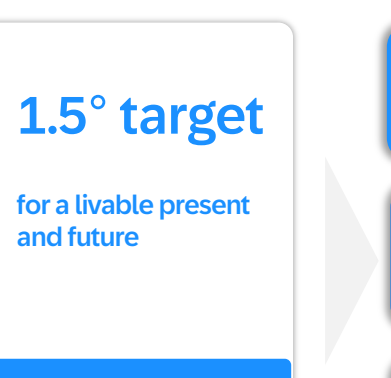

#### GHG Protocol as the industry standard to account carbon

#### Scope 1

Direct emissions from sources that are owned or controlled by an organization

#### Scope 2

Indirect emissions from the consumption of purchased electricity, heat, or steam

#### Scope 3

Indirect emissions resulting from the activities of an organization (not included in scope 2)

#### **20**x

increase in the number of global climate change  $\ensuremath{\text{regulations}}$  since  $1997^1$ 

#### 23%

of global GHG emissions are covered by a carbon price and  $\ensuremath{\mathsf{ETS}}^2$ 

#### \$313B

**Economic losses** in 2022 due to climate change and its consequences<sup>3</sup>

#### 34%

34% of world-wide major companies have a net-zero target<sup>4</sup>

## Climate action is progressing too slow

## 93%

Of companies will fail to reach net zero if they do not increase their effort significantly<sup>5</sup>

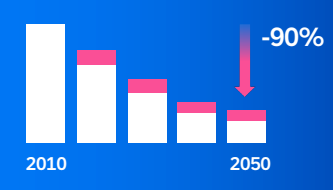

To reach net zero companies must cut around 90% of their emissions.

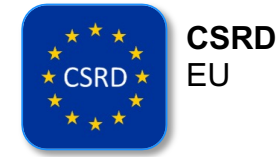

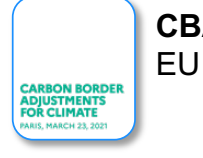

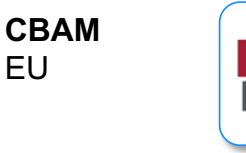

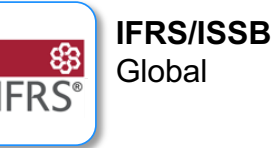

Public <u>11 Source</u>: Grantham research institute on climate change, McKinsey <u>21 Source</u>: State and Trends of Carbon Pricing 2023, Word Bank Group <u>31 Source</u>: From Risk to Reward, BCG. <u>41 Source</u>: Accenture Report Finds, Accenture.

#### 5] Source: Accenture Report Finds, Accenture.

#### Treat carbon like money

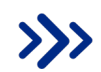

Foundation for carbon accounting based on **existing and trusted financial processes** and structures.

Financial quantification of carbon impact and the integration into **decision-making processes**,

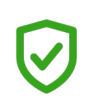

Leverage **rigor and trust** associated with financial reporting making carbon accounting **traceable, accountable, and auditable.** 

Make and fir

Make **strategic decisions** by aligning carbon and financial plan and actual data.

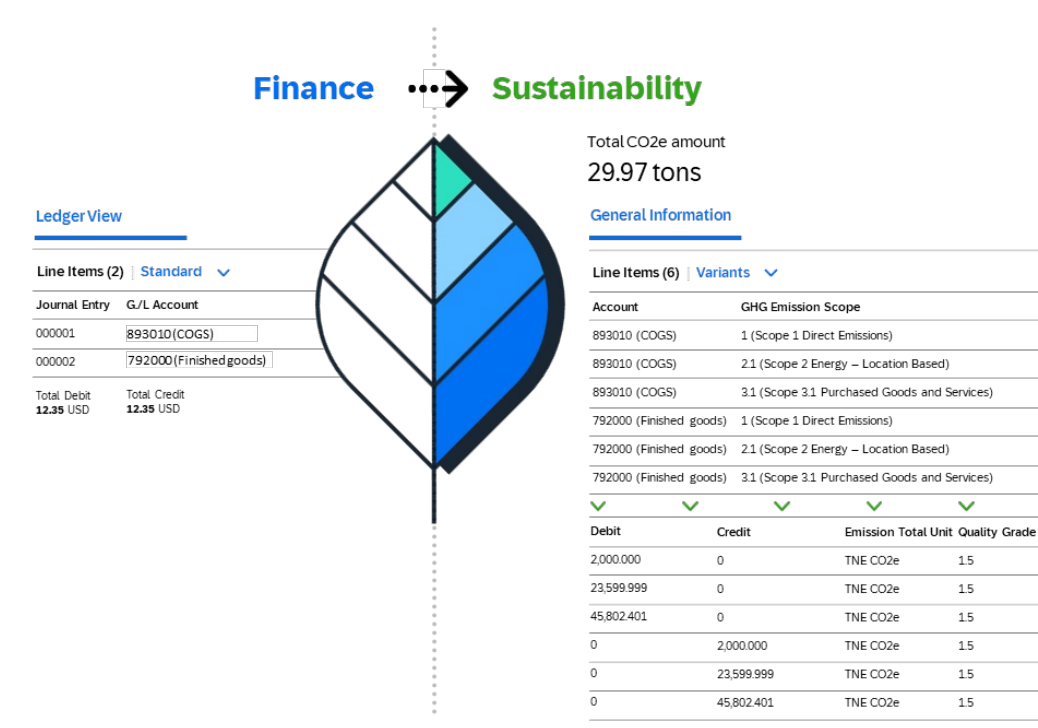

### For more in depth overview please check our first session from December 2024

**Revolutionizing Sustainability with SAP Green Ledger** 

## **System Demo Green Ledger**

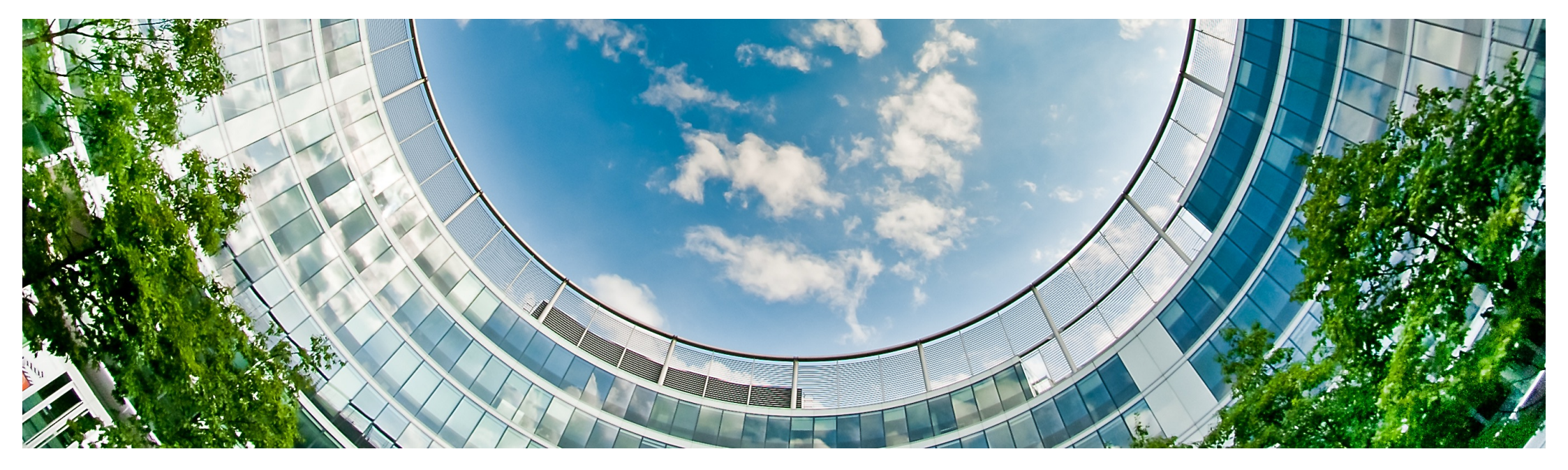

### SAP Green Ledger demo flow: From carbon collection to reporting

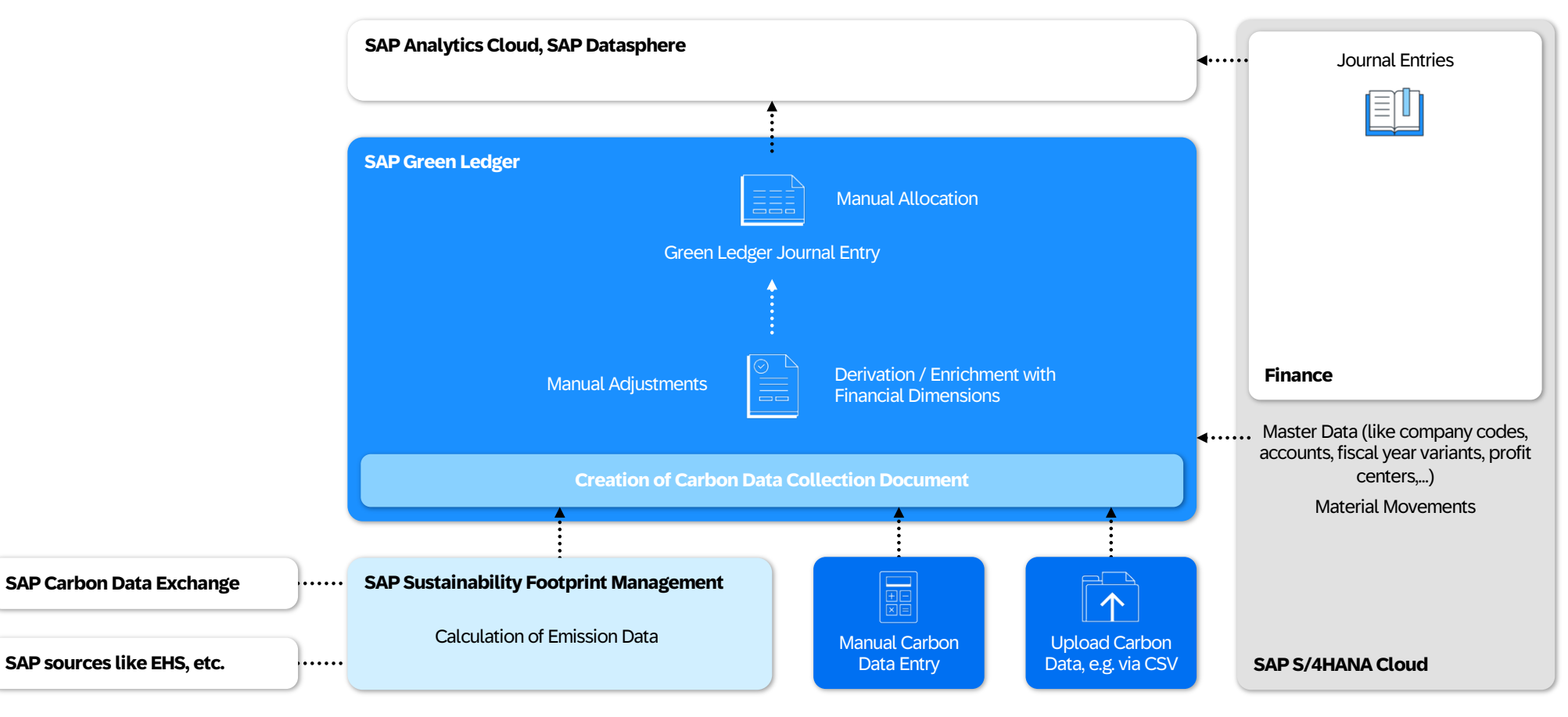

## **Green Ledger Architecture**

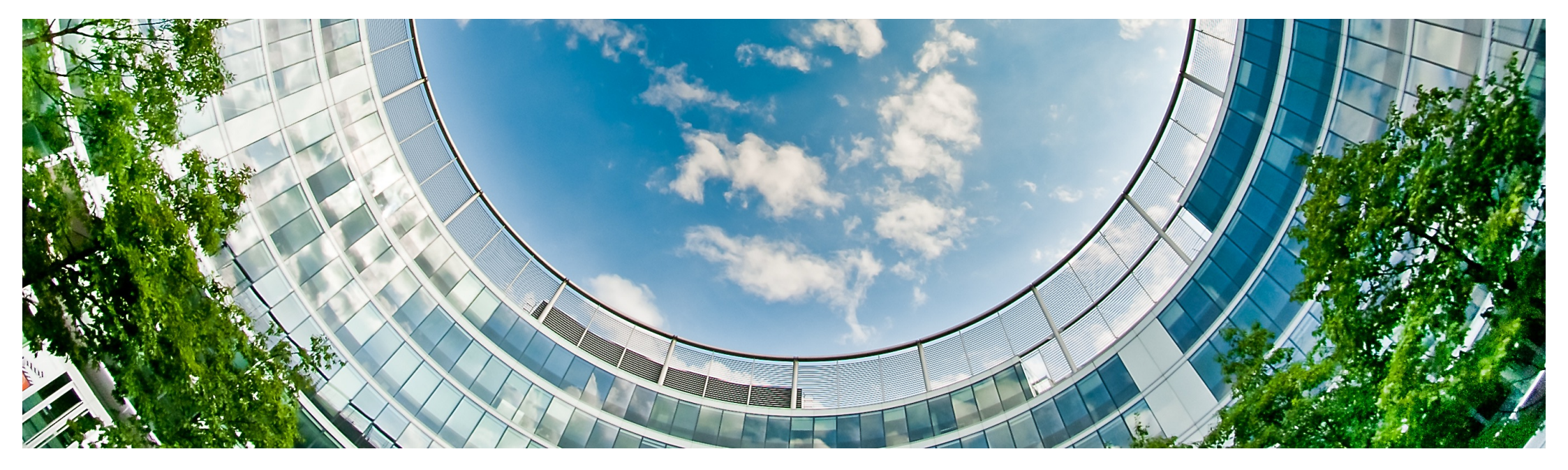

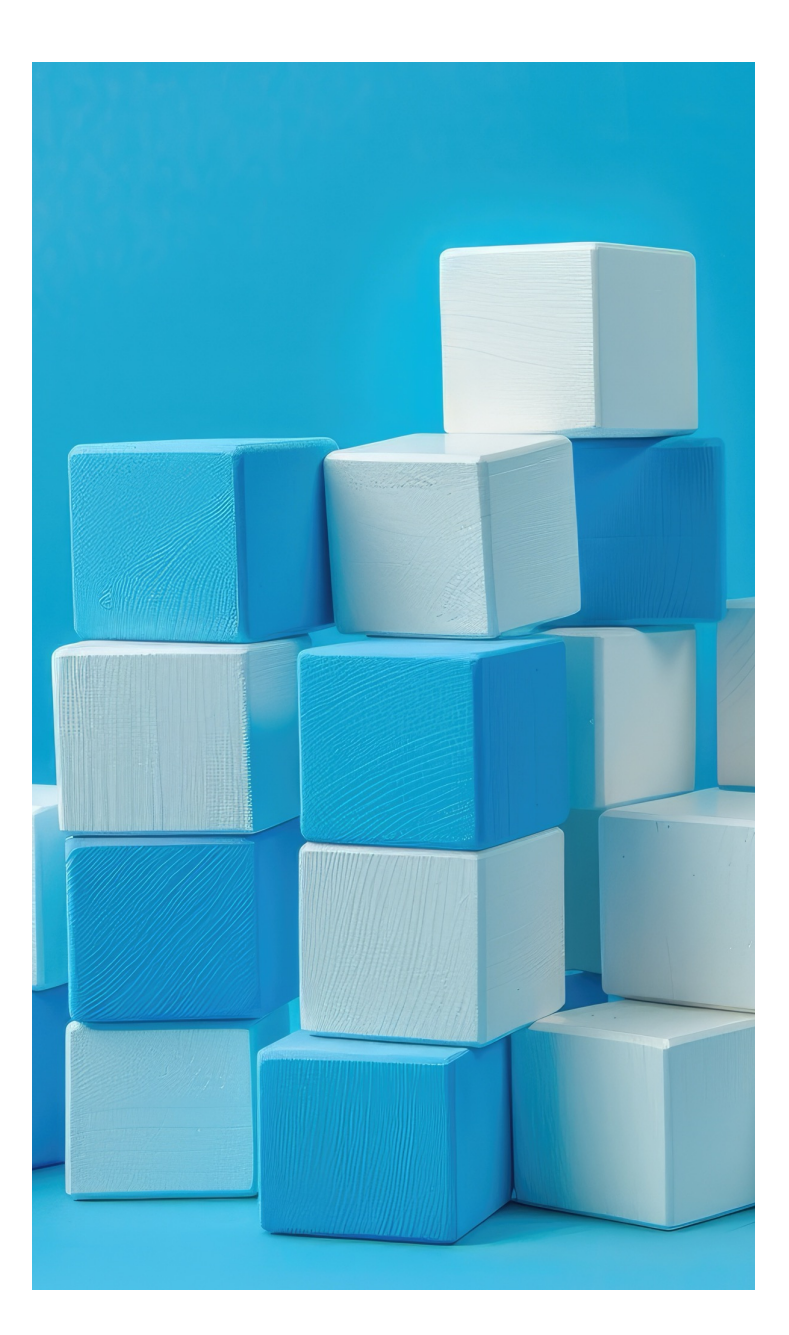

### **Building blocks**

#### **SAP Business Technology Platform**

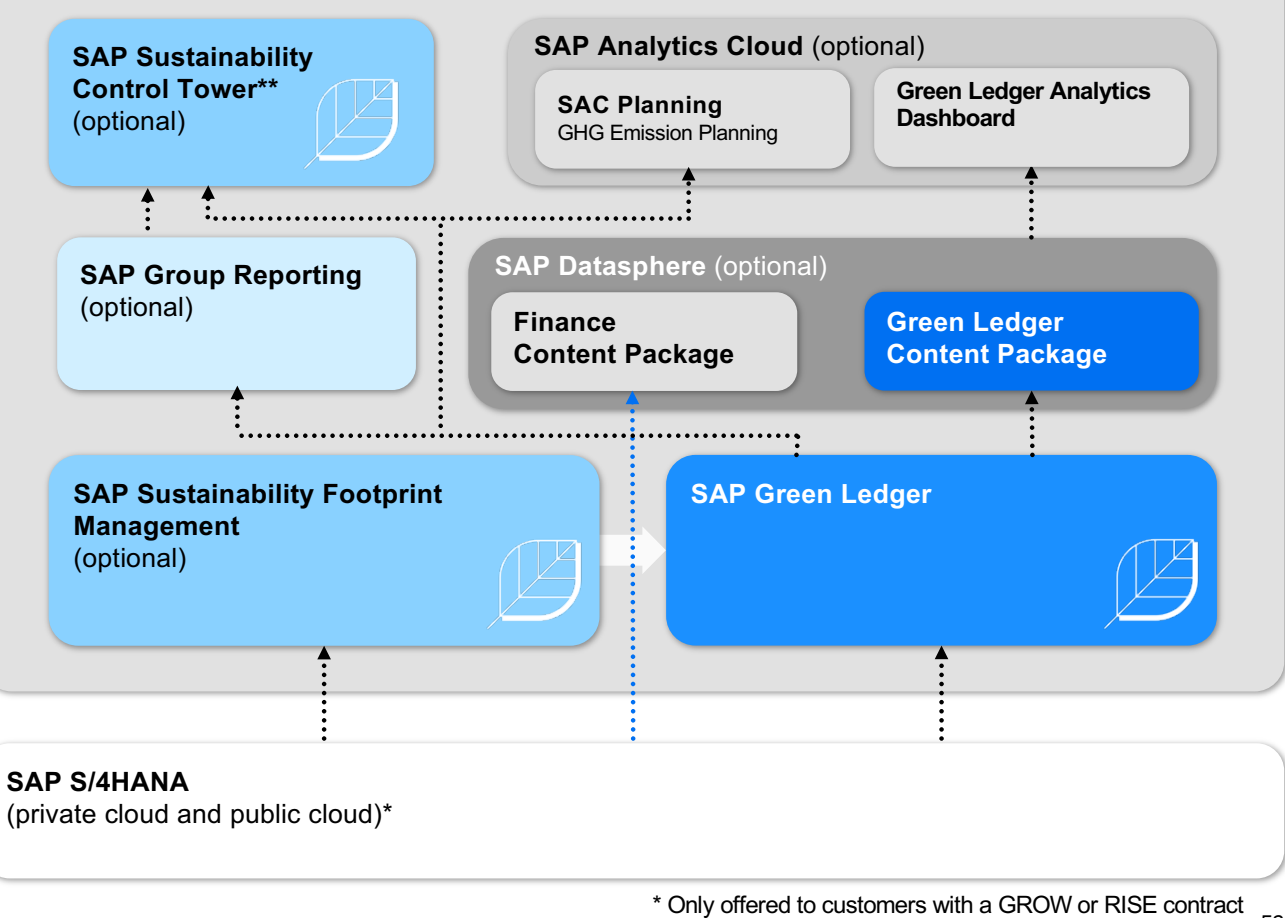

\* Only offered to customers with a GROW or RISE contract \*\* integration with SCT planned, not part of GA version 52

#### Micro service architecture

Internal architecture of microservice communication of the respective modules of SAP Green Ledger.

Message-based communication is facilitated by Kafka.

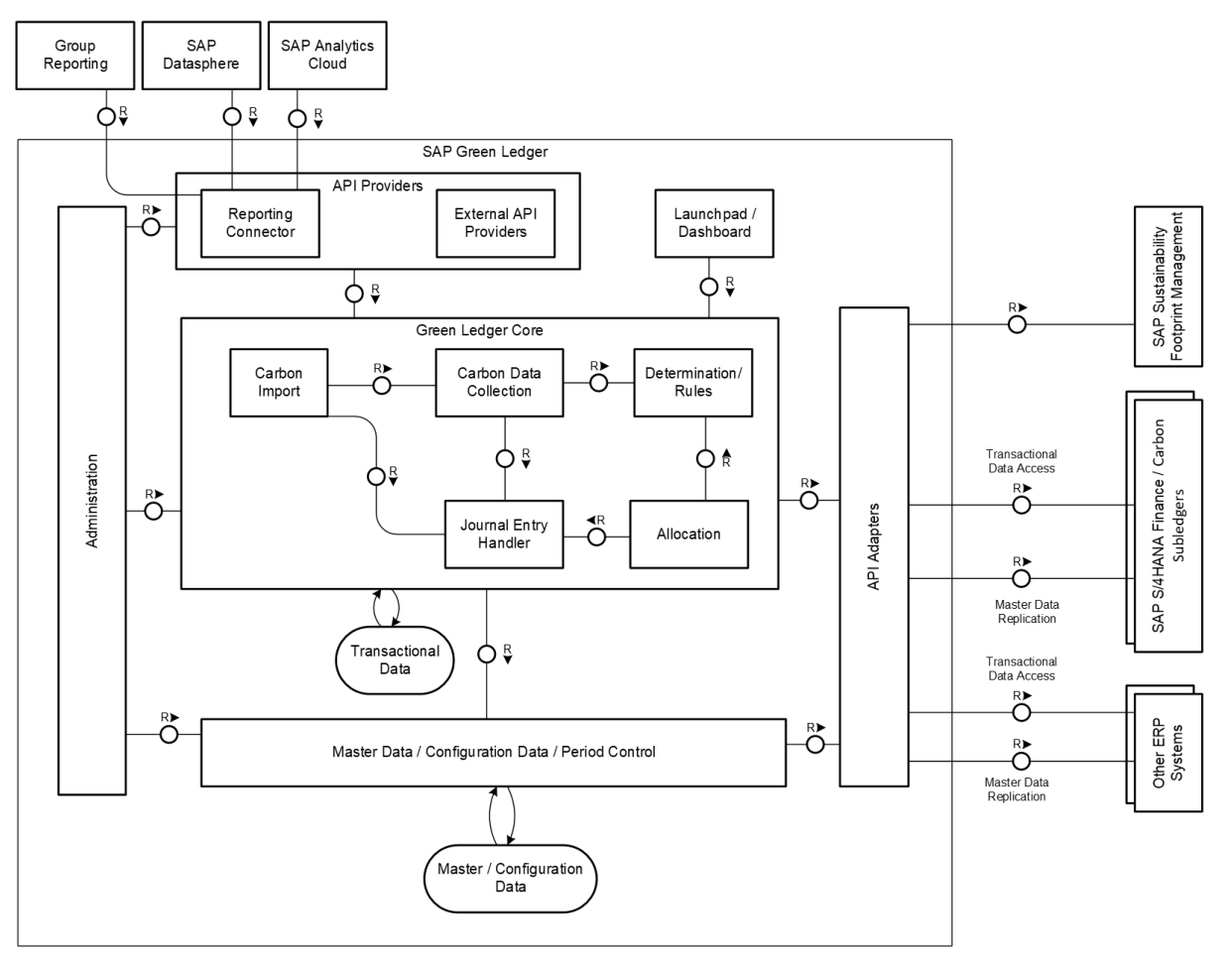

## **Integration Guide**

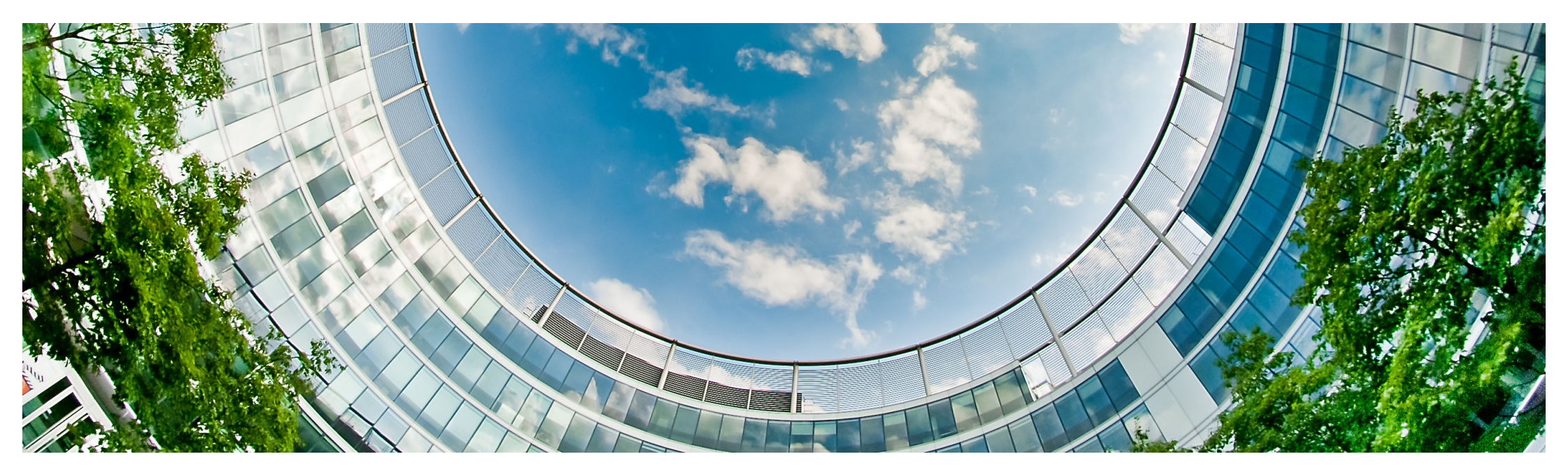

## **Documentation and user help**

All supporting materials, guides, help and general documentation will be available after release at

#### https://help.sap.com/gl

at the time of the official release in December.

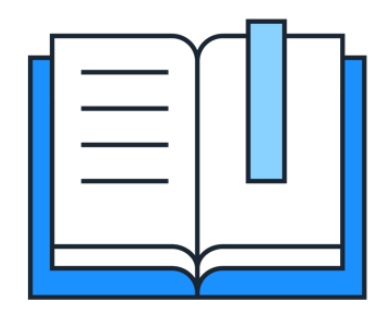

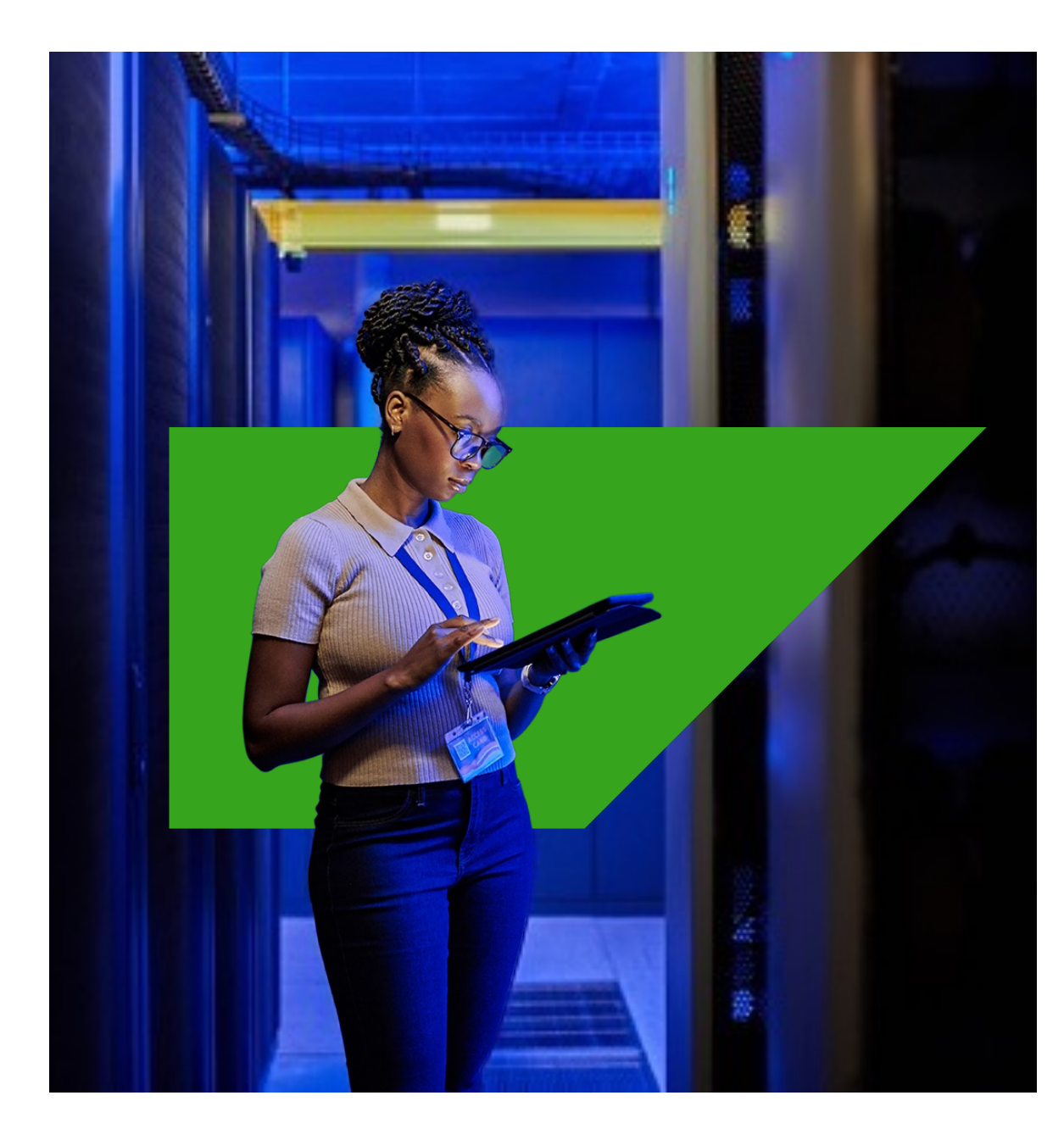

### Integration with SAP S/4HANA Cloud

To set up the technical integration with <u>SAP S/4HANA Cloud</u>, follow these steps:

- 1. Create a technical communication user, assigned the business catalog *SAP\_CORE\_BC\_COM* in the SAP S/4HANA Cloud system.
- 2. Create a communication system in the SAP S/4HANA Cloud system.
- 3. Create a communication arrangement (*SAP\_COM\_0531*) in the SAP S/4HANA Cloud system.
- 4. Set up a destination in the BTP cockpit of your SAP Green Ledger subaccount.

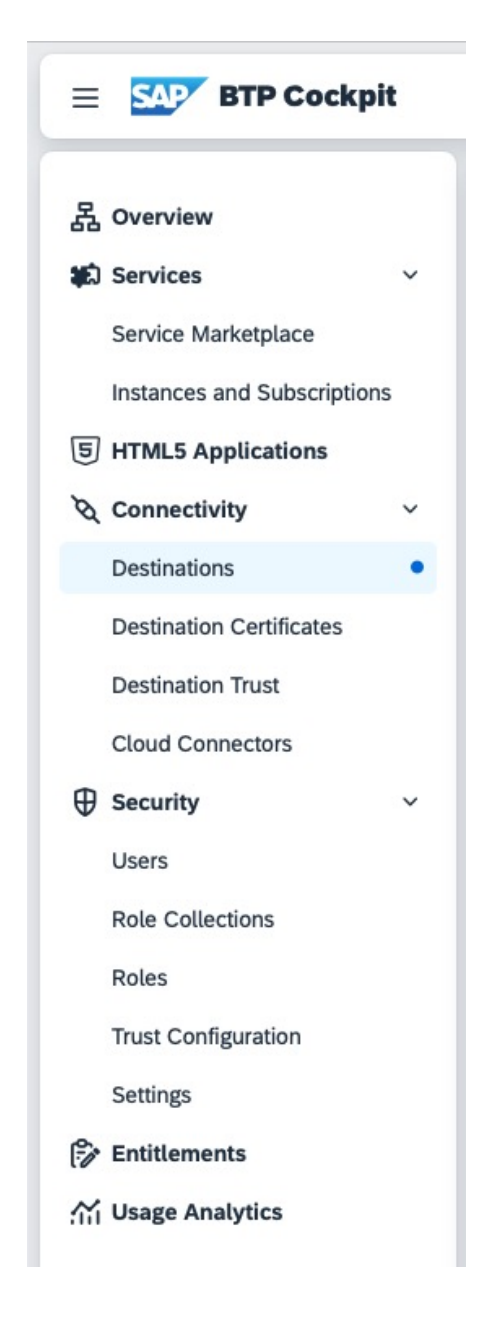

56

#### Integration with SAP S/4HANA Cloud

To set up a business system from <u>SAP S/4HANA Cloud</u> as the **LEADING SYSTEM** where master data is defined, follow these steps:

- 1. Go to Manage Business Systems and choose Create.
- 2. Add the relevant data and assign the business system role **SAP Green Ledger**.
- 3. Choose Create.

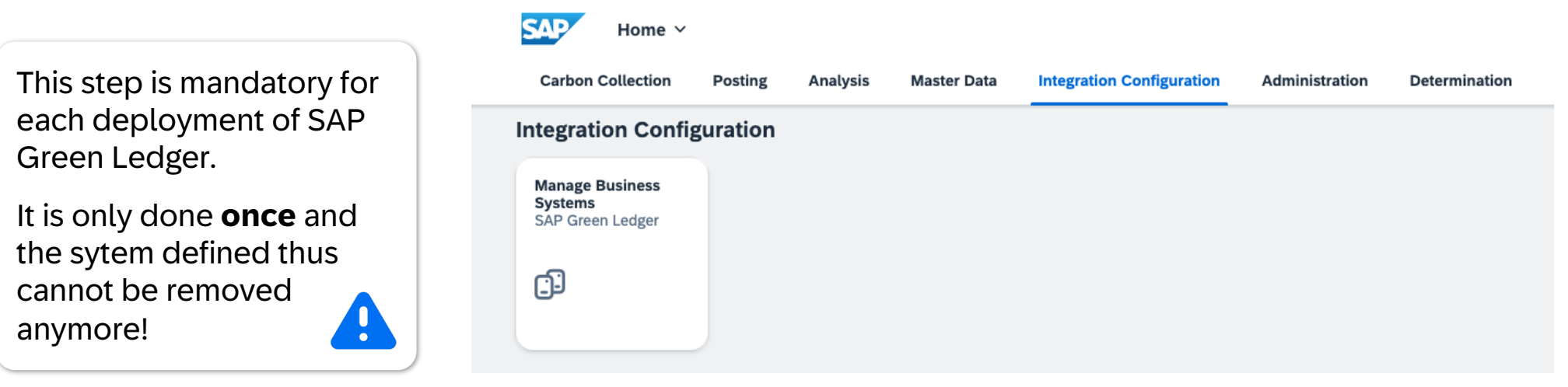

### Integration with SAP S/4HANA Cloud

To set up origin business systems and scope for each system that you use to maintain your financial data from <u>SAP S/4HANA Cloud</u>, follow these steps:

- 1. Go to Manage Business Systems and choose Create.
- 2. Add the relevant data and assign the business system role SAP S/4HANA Finance.
- 3. Add the relevant information in the **Finance Integration Configuration** section.
- Add the relevant company codes and select whether master data should be imported for the company codes by selecting Yes or No.
- 5. Choose Create.

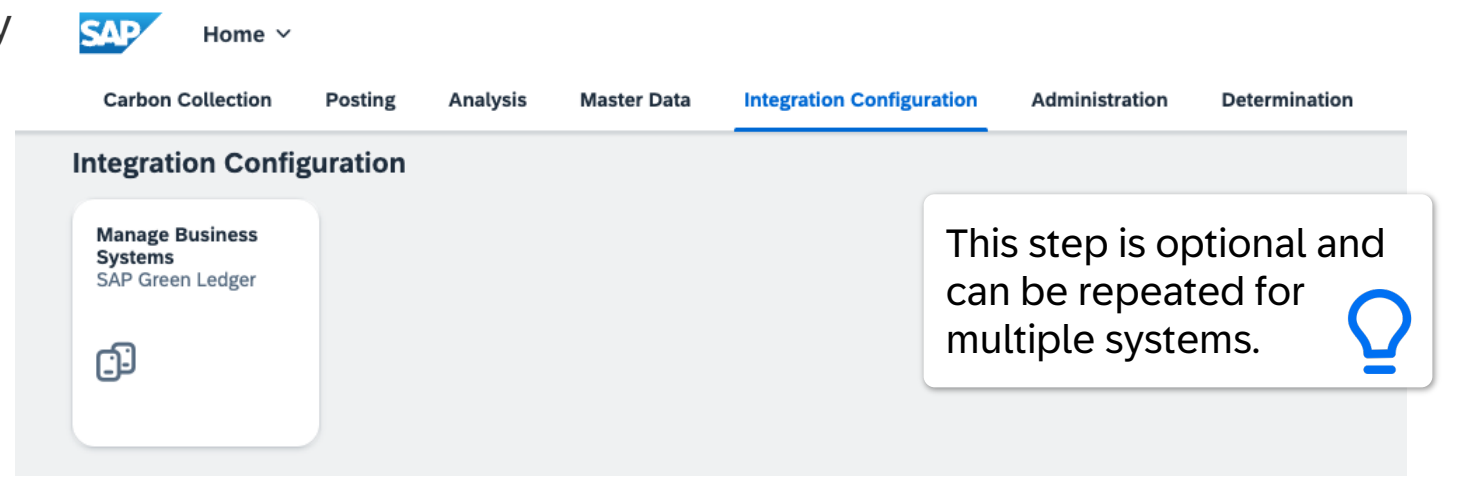

### **Integration with SAP S/4HANA**

Public

To set up the technical integration with <u>SAP S/4HANA</u> (minimum version S/4HANA 2021 OP), follow these steps:

- 1. Activate OData services (*CDI\_CDS and CDI*) in the SAP S/4HANA system.
- 2. Define authorizations for data replication with CDI in the SAP S/4HANA system. A technical user must be (already) created and assigned these authorizations, as later used in the destination.
- 3. Enable the Cloud Connector for this system to facilitate integration to BTP.
- 4. Set up a destination in the BTP cockpit of your SAP Green Ledger subaccount.

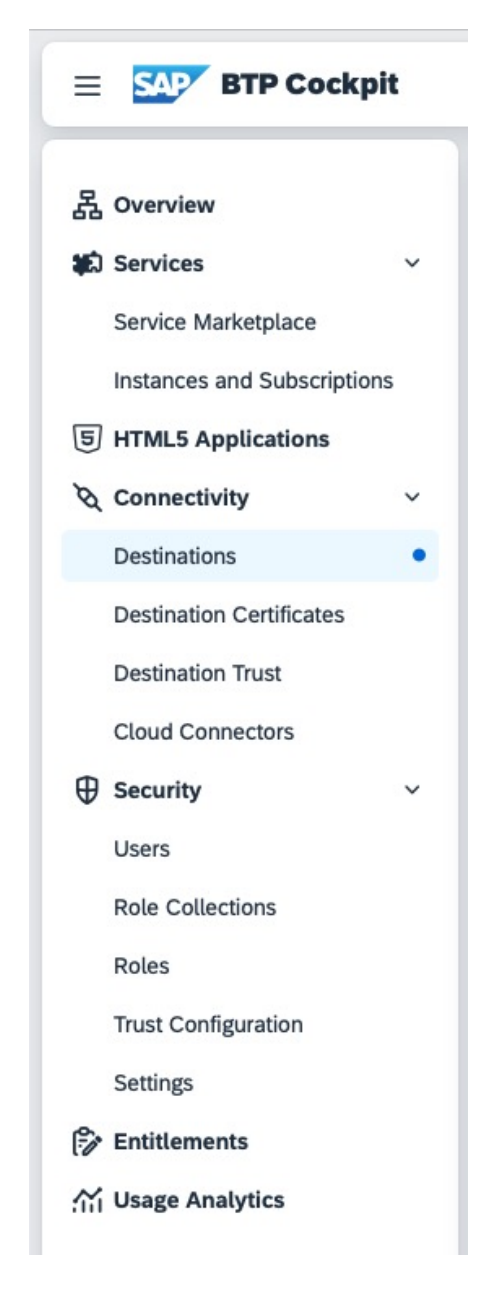

## Integration with SAP Datasphere

To integrate with <u>SAP Datasphere</u>, follow these steps:

- 1. Create a connection from Datasphere to BTP. Dedicated credentials must be created in the IDP.
- 2. Install and setup business content. (Only required if Datasphere is **not** provisioned by SAP)
- 3. Create replication flows for the replicating SAP S/4HANA system for master and financial data.
- 4. Create data flows.
- 5. Create data flow for *I\_SemtagGLAccount* to maintain time/date specific data.
- 6. Replace Semantic Tag *OTHINCEXP* (Other Income and Expense) with a custom semantic tag to maintain re-usability.

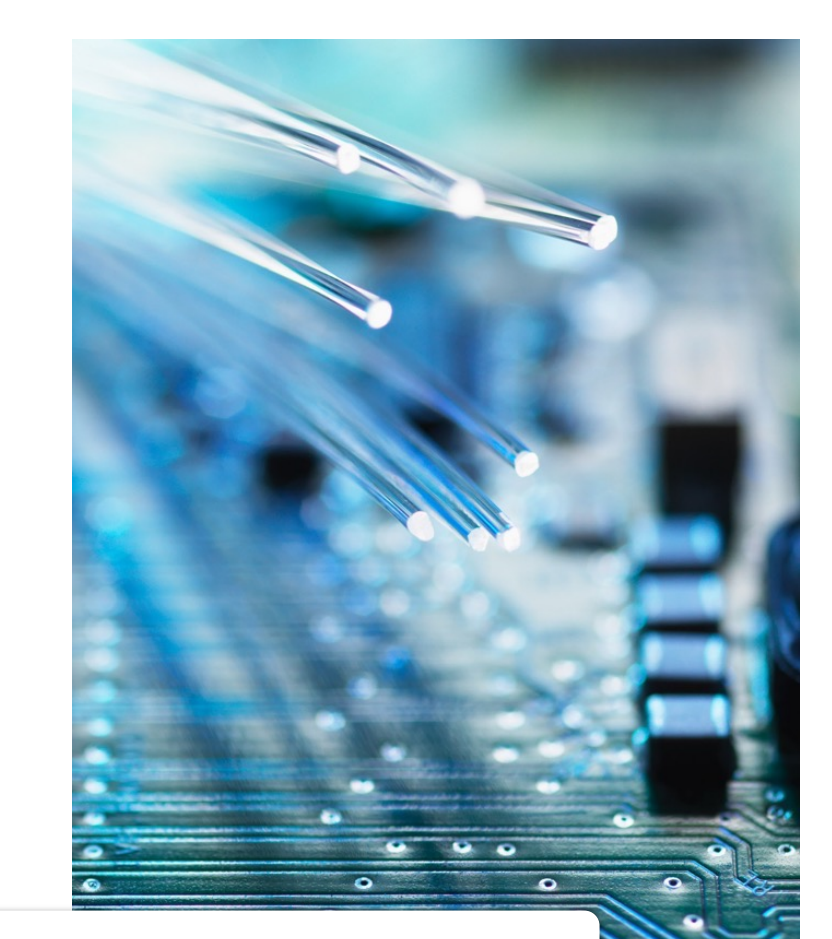

Only now you can carry out the integration steps for SAP Analytics Cloud.

Public

### **Business content for reporting**

Green Ledger Reporting for SAP S/4HANA and SAP S/4HANA Cloud

Scope:

- GHG Emissions Overview GHG Emissions and Finance KPIs: Visualizes GHG emissions and financial KPIs using charts for various scopes and categories.
- GHG Emissions Overview Trend Analysis: Shows trends in carbon emissions over time, linked with financial metrics like income, margin, and revenue.
- CO2e Flow Statement: Presents a CO2e flow statement similar to a cash flow, detailing opening, closing, and changes in CO2e by scope and category over time.
- **Financial Statement with CO2e Quantities**: Combines financial data with CO2e Quantities, allowing comparison of financial performance and carbon emissions across two periods.

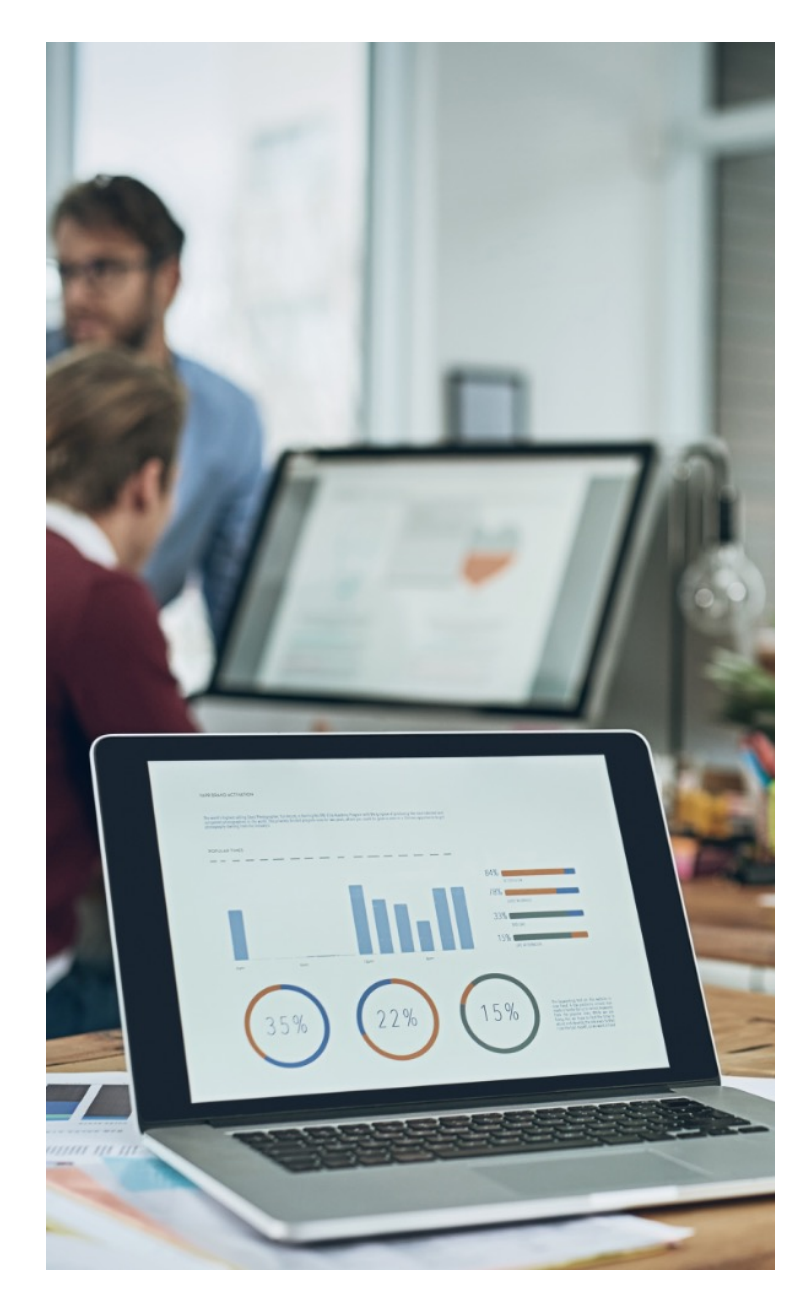

### **Integration with SAP Analytics Cloud**

To integrate with <u>SAP Analytics Cloud</u>, follow these steps:

- 1. Establish a connection between SAP Analytics Cloud and SAP Datasphere as a <u>live data connection</u>.
- 2. Copy SAP\_CONTENT to your workspace and replace the analytic models in the SAP Analytics Cloud story, e.g. SAP\_GRL\_DSP\_GreenHouseGasEmissions, and ensure that SAP\_GRL\_RL\_GLAccountSemTagKPI has been set as default.

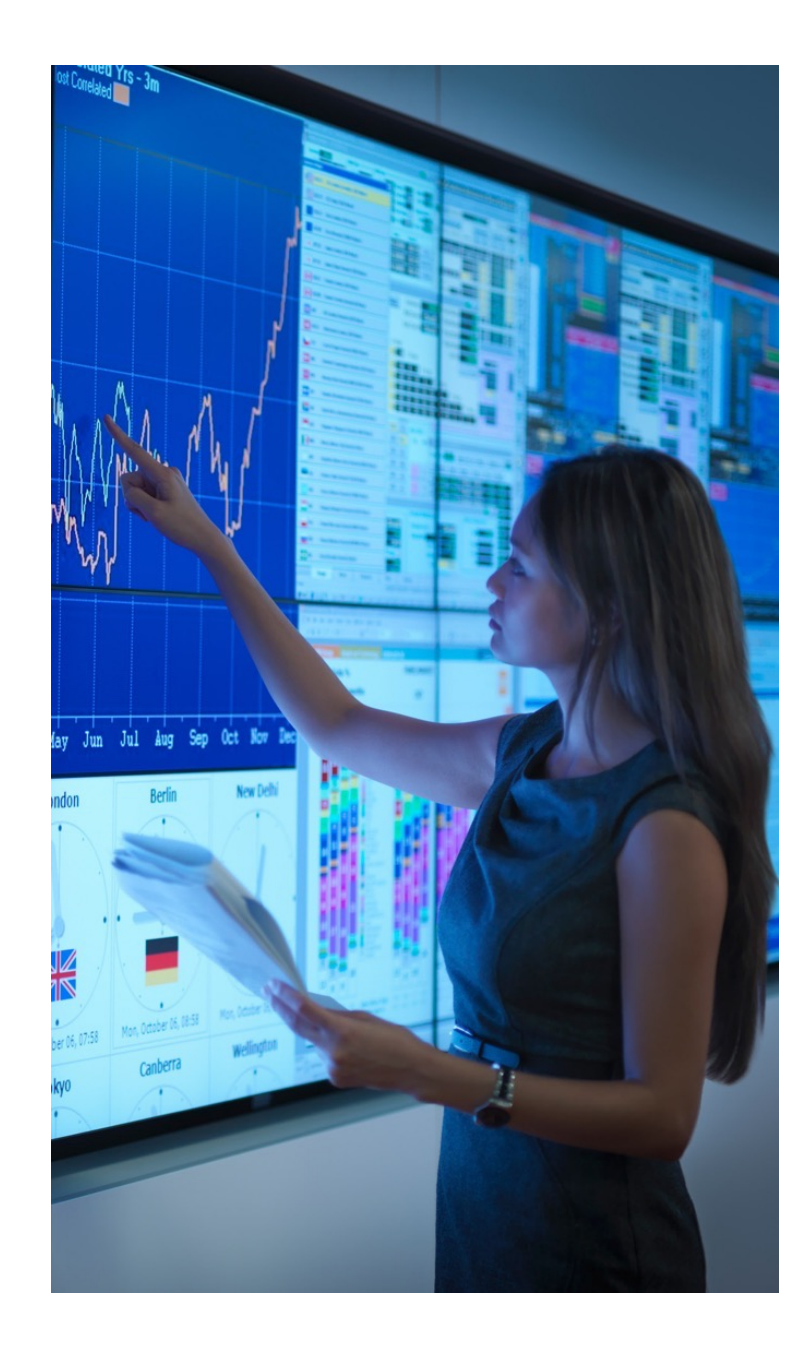

#### Integration with SAP Sustainability Footprint Management

To integrate with <u>SAP Sustainability Footprint Management</u>, you need to create and configure a new HTTP destination in SAP BTP subaccount named *SFM\_API*.

You need to add an additional property to the destination and maintain the name of the SAP S/4HANA business system that was set up for SAP Green Ledger in SFM.

|                              | = SAP BTP Cockpit                                                                                                    |            |                              |                    |                                                  |                     |                       |                |                | e                     | Q (     | গু 🔼    |
|------------------------------|----------------------------------------------------------------------------------------------------|------------|------------------------------|--------------------|--------------------------------------------------|---------------------|-----------------------|----------------|----------------|-----------------------|---------|---------|
| Prerequisite:                | 器 Overview                                                                                                    | ⊕ GRL ∨ /  | grl-test-eu10-rel-teste2e    | -manual 🗸          |                                                  |                     |                       |                |                |                       |         |         |
| Vou bays carried out the     | الله Services ب                                                                                                    | 1 Complete | a 5-minute survey and help t | us improve your pr | roduct experience! https://sapinsights.eu.qualtr | ics.com/jfe/form/SV | _7VZeDjYI5FSHJCS?sour | ce=destination |                |                       |         |         |
| You have carried out the     | Service Marketplace                                                                                                    |            |                              |                    |                                                  | Create Destinati    | on Import Destination | Certificates   | Download Trust | Download IDP Metadata | Renew   | Trust   |
| initial setup and subscribed | HTML5 Applications                                                                                                    | Туре       | Name                         |                    | Basic Properties                                 |                     | No.                   |                |                |                       | A       | Actions |
| to CAD Custoinability        | ◊ Connectivity ∨                                                                                                    | HTTP       | CC8_100                      |                    | Authentication<br>ProxyType<br>URL               | Internet            | lion                  |                |                | 0                     | © ± f   | * 🛛     |
| to SAP Sustainability        | Destinations                                                                                                    |            |                              |                    | Authentication                                   | BasicAuthentica     | tion                  |                |                |                       |         |         |
| Footprint Management         | Destination Certificates                                                                                                    | HTTP       | SCIUserGroup                 |                    | ProxyType<br>URL                                 | Internet            |                       |                |                | 0                     | © ± ;   | * 🗅     |
|                              | Cloud Connectors                                                                                                    | LITTO      | CEM ADI                      |                    | Authentication                                   | OAuth2ClientCo      | edentials             |                |                | A                     | 6.1.    |         |
| For more information,        | Security ~                                                                                                    |            | SFM_API                      |                    | URL                                              |                     |                       |                | -              | ~                     | U ± 1   |         |
| see Initial Setup for SAP    | Users<br>Role Collections                                                                                                    | Destinat   | ion Configuration            |                    |                                                  |                     |                       |                |                |                       |         |         |
|                              | Roles                                                                                                    |            |                              |                    |                                                  |                     |                       |                |                |                       |         |         |
| Sustainability Footprint     | Trust Configuration                                                                                                    |            |                              | Name:* SF          | FM_API                                           |                     | Additional Properti   | es             |                |                       | New Pro | perty   |
| Management                   | Settings                                                                                                    |            |                              | Type: H            | TTP<br>AP Sustainability Footprint Management    |                     | S4System              | CC8_100        |                | 0                     |         |         |
|                              | Entitlements     Control of the second second |            |                              | URL:*              |                                                  |                     | Wise default JDK tr   | uststore       |                |                       |         |         |

63

#### Integration with SAP Sustainability Footprint Management

To set up a business system <u>SAP Sustainability Footprint Management</u>, follow these steps:

- 1. Go to Manage Business Systems and choose Create.
- 2. Add the relevant data as entered in the *Destination* in the BTP cockpit and assign the business system role **SAP Sustainability Footprint Management**.
- 3. Choose Create.

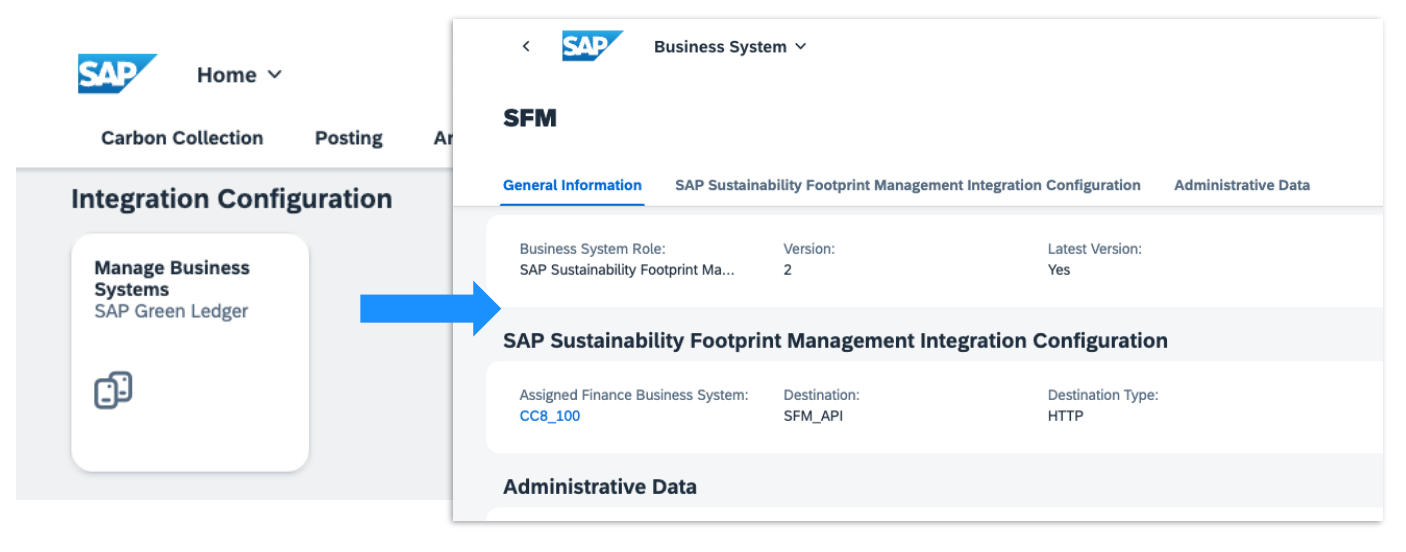

## **Implementation Guide**

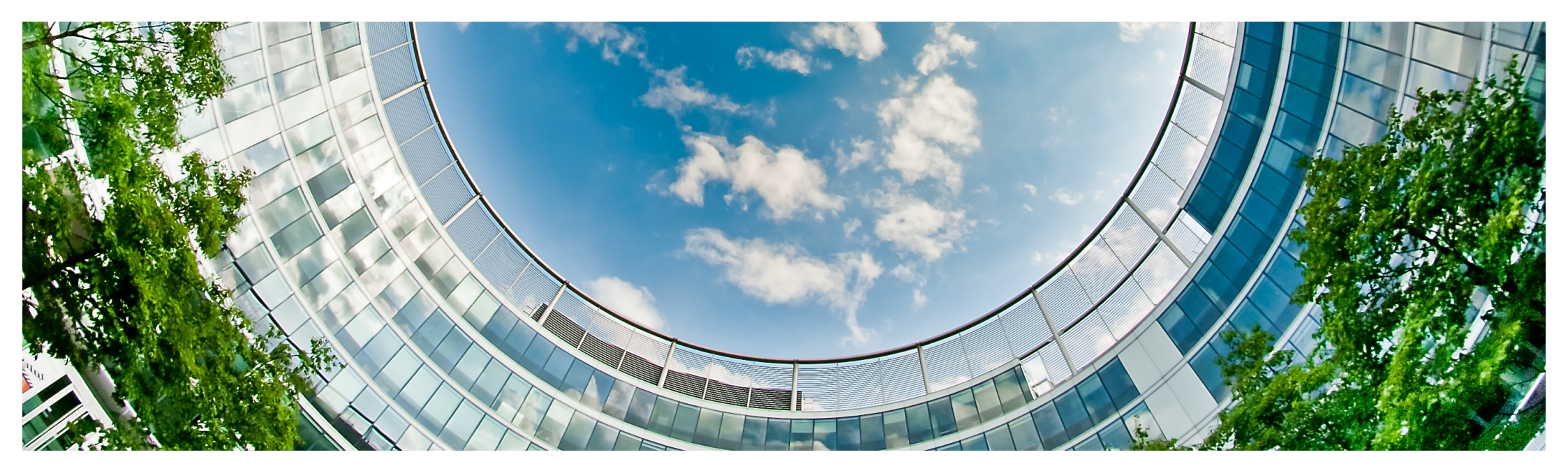

### **Administration Guide**

The <u>Administration Guide</u> of SAP Green Ledger outlines all important steps to set up the solution for business use, including:

- configuration of master data
- user management
- security and data protection settings
- monitoring and troubleshooting

We will highlight here only the most important aspects.

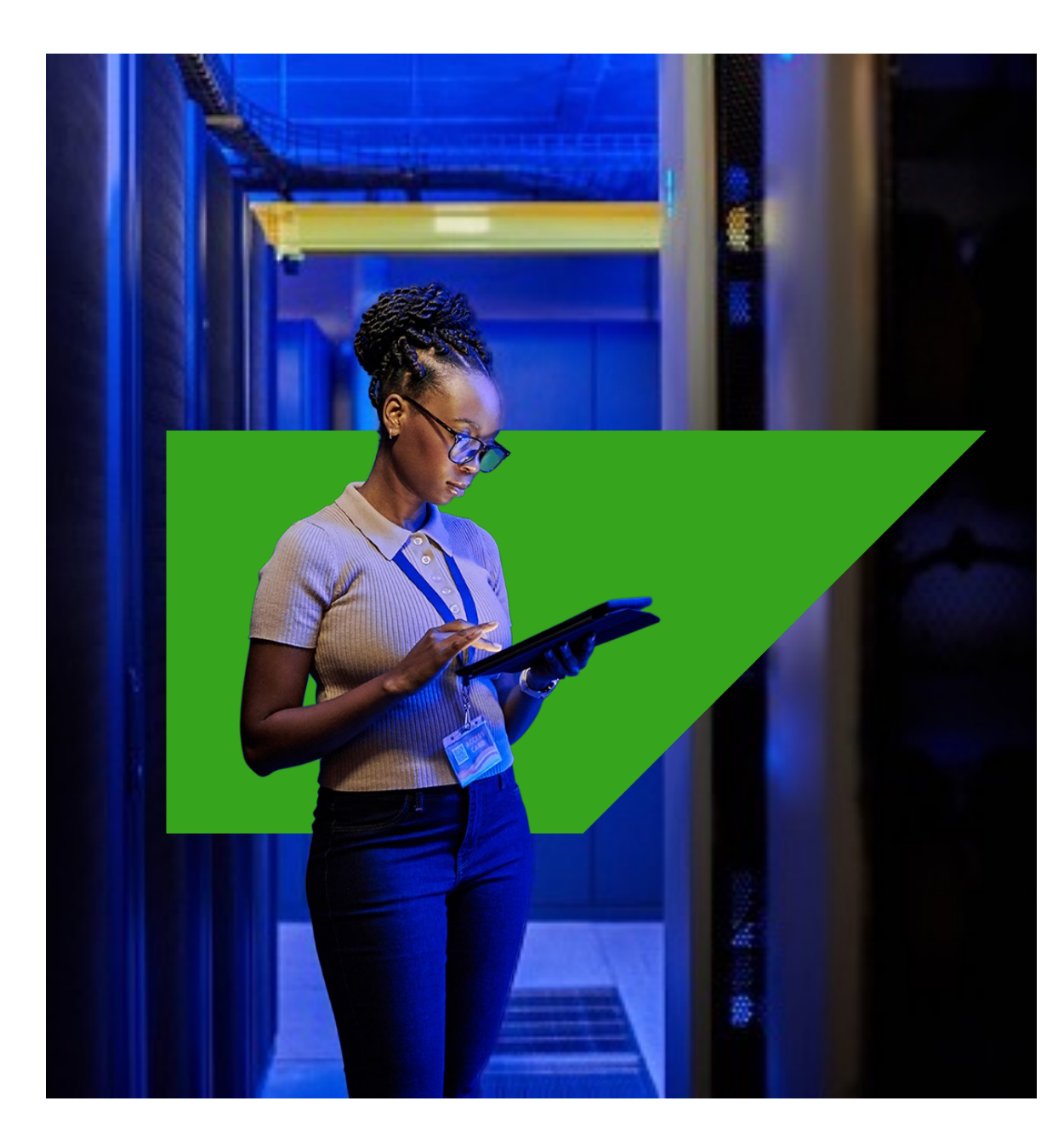

#### Master data import

Master data is imported from the connected business system or systems, such as SAP S/4HANA Cloud, into the SAP Green Ledger. You can import, monitor, and review master data in the **Manage Master Data Imports** app.

- 1. To start the import, go to Manage Master Data Imports and choose Import.
- 2. Select the relevant business system.
- 3. Choose Start.
- 4. To review the master data related to this master data import, select the line. In the object page you can monitor the data, such as object type, status, and number of records. The list also displays how many records of the master data objects are new, changed or deleted.
- 5. To display a detailed list of the imported master data object, select the relevant line.
- 6. To release a master data import, select the relevant line. Select **Release** in the details screen after reviewing the imported master data objects.

| aster Data                                     |                                                   |                                                     |                                                 |                                                           |                                                   |                                              |                                               |
|------------------------------------------------|---------------------------------------------------|-----------------------------------------------------|-------------------------------------------------|-----------------------------------------------------------|---------------------------------------------------|----------------------------------------------|-----------------------------------------------|
| Display Company<br>Codes<br>SAP Green Ledger   | Display Charts of<br>Accounts<br>SAP Green Ledger | Manage Accounts<br>SAP Green Ledger                 | Display Cost Centers<br>SAP Green Ledger        | Display Plants<br>SAP Green Ledger                        | Display Products<br>SAP Green Ledger              | Display Product<br>Types<br>SAP Green Ledger | Display Profit<br>Centers<br>SAP Green Ledger |
| /                                              | 8₌                                                | 8₌                                                  | ß                                               | 1<br>1<br>1                                               | ٥                                                 | 0                                            | f <b>e</b> s                                  |
| Display Segments<br>SAP Green Ledger           | Display Ledgers<br>SAP Green Ledger               | Display Fiscal Year<br>Variants<br>SAP Green Ledger | Display Units of<br>Measure<br>SAP Green Ledger | Display Unit of<br>Measure Dimensions<br>SAP Green Ledger | Manage Master Data<br>Imports<br>SAP Green Ledger | Manage Fiscal<br>Periods<br>SAP Green Ledger |                                               |
| \$D)<br>II \$                                  | 8₌                                                | J                                                   | C                                               | ٢                                                         | *                                                 | C)                                           |                                               |
| tegration Config                               | uration                                           |                                                     |                                                 |                                                           | P                                                 |                                              |                                               |
| Manage Business<br>Systems<br>SAP Green Ledger |                                                   |                                                     |                                                 |                                                           |                                                   |                                              |                                               |
| <u></u>                                        |                                                   |                                                     |                                                 |                                                           |                                                   |                                              |                                               |

#### Master data configuration

#### The following master data can be imported in the SAP Green Ledger and reviewed on the SAP Fiori launchpad:

- Account: Accounts related to the company codes and charts of accounts in scope are imported if they have one of the following account types:
  - Balance Sheet Account
  - Cash Account
  - Non-Operating Expense or Income
  - Primary Costs or Revenue
  - Secondary Costs
- Chart of Accounts: All charts of accounts related to the company codes in scope are imported.
- **Company Code**: Company codes are imported according to your company code assignments for your connected business system with business system role *SAP S/4HANA Finance* in the *Manage Business Systems* app.
- **Cost Center**: All cost centers related to the company codes in scope are imported.

- **Fiscal Period**: All fiscal periods from the connected business systems are imported.
- Fiscal Year Variant: All fiscal year variants related to the company codes in scope are imported.
- Ledger: All leading ledgers from the connected business systems are imported.
- **Profit Center**: All profit centers related to the company codes in scope are imported.
- **Segment**: All segments from the connected business systems are imported.
- Unit of Measure: All units of measure from the connected business systems are imported.
- Unit of Measure Dimension: All unit of measure dimensions from the connected business systems are imported.

#### **User management**

**Prerequisite:** Business users and user groups are created in the identity provider (IdP). **SAP ID service** is configured as the default IdP, but to use the solution you must add your instance of SAP Cloud Identity Services - Identity Authentication.

#### Process for provisioning user data:

- 1. Access your Identity Provisioning service tenant.
- 2. Add your user store or identity provider as a source system.
- 3. Add your Identity Authentication tenant as a target system.
- 4. Run read or resync jobs.

#### **User roles:**

SAP Green Ledger uses BTP authorizations that combine **Authorizations Policies** ("what can I do?") with **Master Data** ("where can I do it?").

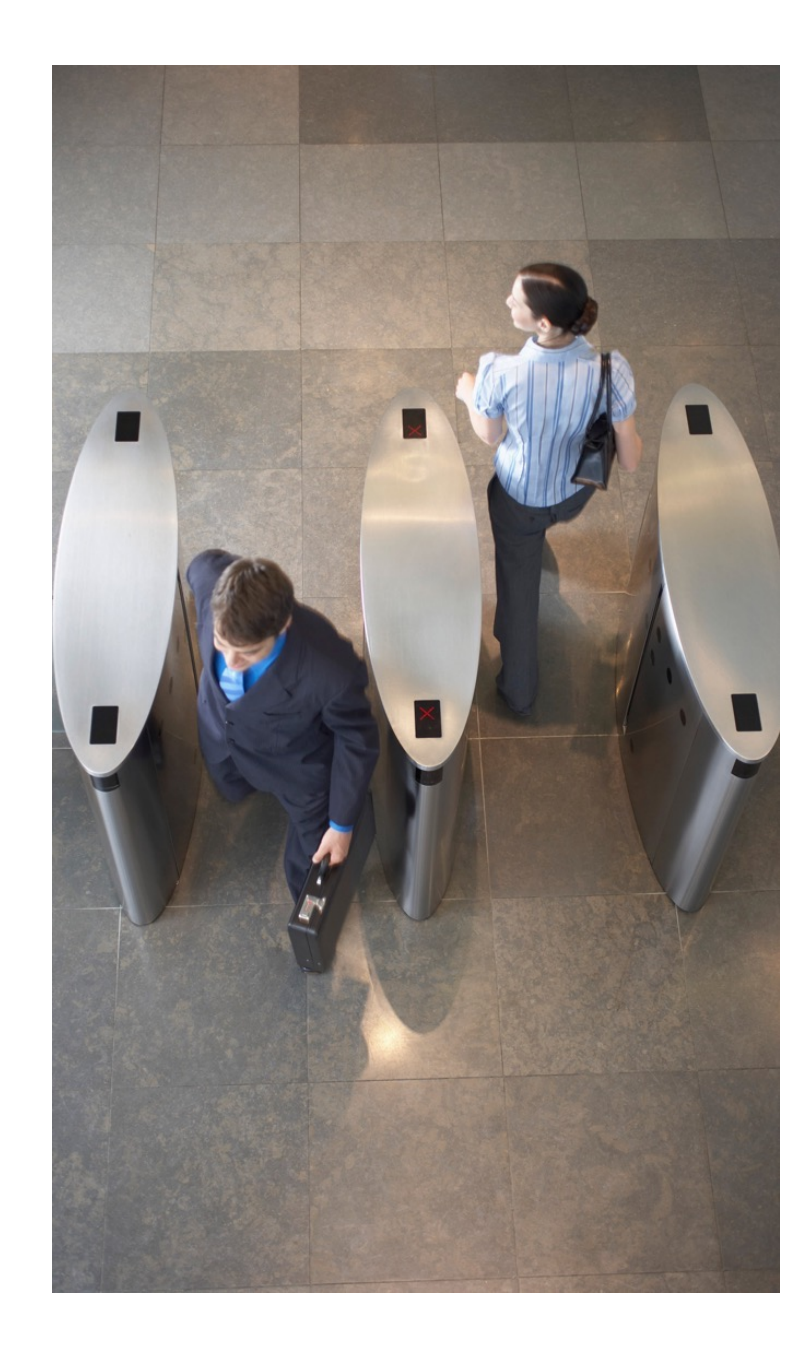

## **User management**

#### Default authorization policies, pre-configured by SAP:

| BusinessConfigurationExpert  | <ul> <li>Display master data</li> <li>Display accounts</li> <li>Create, update and delete SAP Green Ledger-specific accounts</li> <li>Update fiscal periods</li> <li>Display and update business systems</li> <li>Display, create, update and delete the import scope from your integrated finance system</li> <li>Display and execute the master data imports from business system</li> </ul> |
|------------------------------|----------------------------------------------------------------------------------------------------|
| TechnicalConfigurationExpert | <ul> <li>Set up and maintain business systems</li> <li>Display the import scope from your integrated finance system</li> <li>Display and execute the master data imports from business system</li> </ul>                                                                                                    |
| CarbonAccountant             | <ul> <li>Display master data</li> <li>Display and update fiscal periods</li> <li>Display, create, import, update and delete carbon collections</li> <li>Display, create, update, post and reverse journal entries</li> <li>Display and export account balances</li> <li>Display allocations</li> <li>Display and export account balances</li> </ul>                                            |
| CarbonAnalyst                | <ul> <li>Display master data, carbon collections and journal entries</li> <li>Display and export account balances</li> <li>Display, create, update and allocate allocations</li> </ul>                                                                                                    |
| Auditor                      | <ul> <li>Display all available objects</li> <li>Export account balances</li> </ul>                                                                                                    |
| SupportExpert                | <ul> <li>Provides access to support-specific APIs for all objects.</li> <li>Assign this role when SAP needs to take over the support of the solution. It grants access to APIs</li> </ul>                                                                                                    |

#### **User management**

The **master data** entries in the authorization policies can be defined with these object types:

- Charts of Accounts
- Company Codes
- Cost Centers
- Fiscal Year Variants
- Fiscal Year Variant Periods
- Ledger
- Profit Centers
- Segments
- Units of Measure
- Unit of Measure Dime

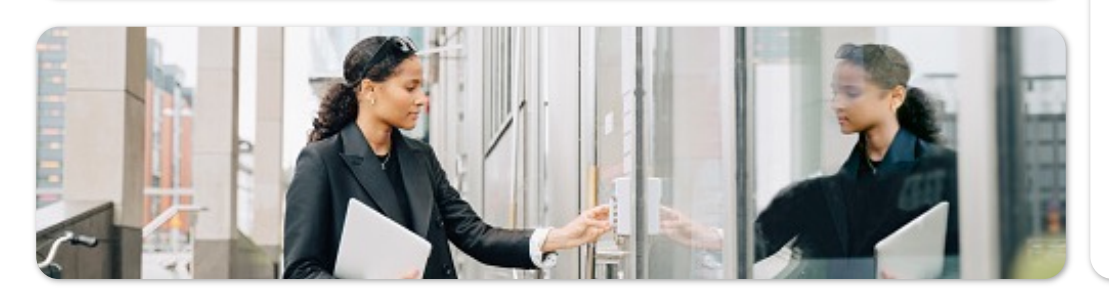

You can also restrict authorization policies by company code and/or business system. To do this, go to **SAP Cloud Identity Services > Applications & Resources** and select your application. Go to the **Authorization Policies** tab and choose **Create > Create Restriction**. Enter a name and select a **Base Policy** you want to restrict. On the object page of the authorization policy, go to the **Rules** tab. Here, you can make the relevant changes, such as setting up rules for company codes and/or business systems.

Let's assume you want to set up your authorization policies for your carbon accountants. You want to create a policy which is restricted to the policy to **company code 1234** and **business system ABC**. Your configuration looks something like this in the **Rules** tab:

- Use: CarbonAccountant
- Restrict:
  - CompanyId = 1234
  - BusinessSystemId = ABC

Security and data protection

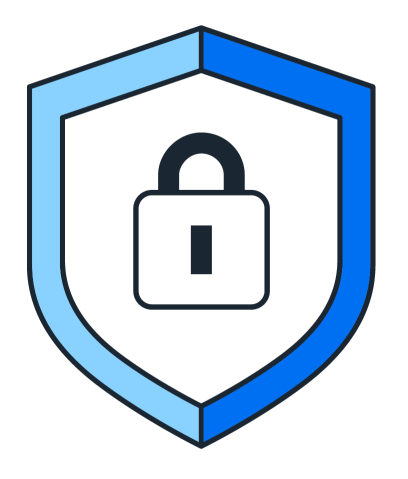

SAP Green Ledger is delivered with secure <u>default</u> <u>configurations</u> wherever this is possible. However, you might want to review some settings and adjust them to your particular use case and corporate policies.

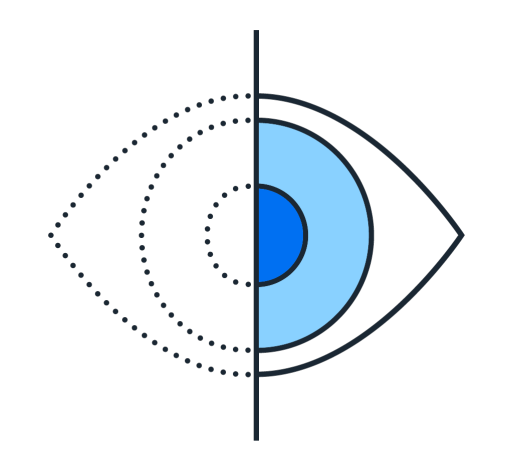

Currently, SAP Green Ledger doesn't provide any capabilities to <u>manage personal data</u>. The solution doesn't store any personal data aside from the information provided in the **Created By** and **Changed By** fields. This information is required to ensure the traceability and thereby the integrity of the data.

### Monitoring and troubleshooting

SAP Green Ledger uses the Audit Log service of Cloud Foundry. Security events by SAP BTP are logged and can be retrieved with the Audit Log Viewer.

If an entry is available in the Provider Tenant, it is not visible in your audit log. Only the provider of the app - SAP - is able to view those entries.

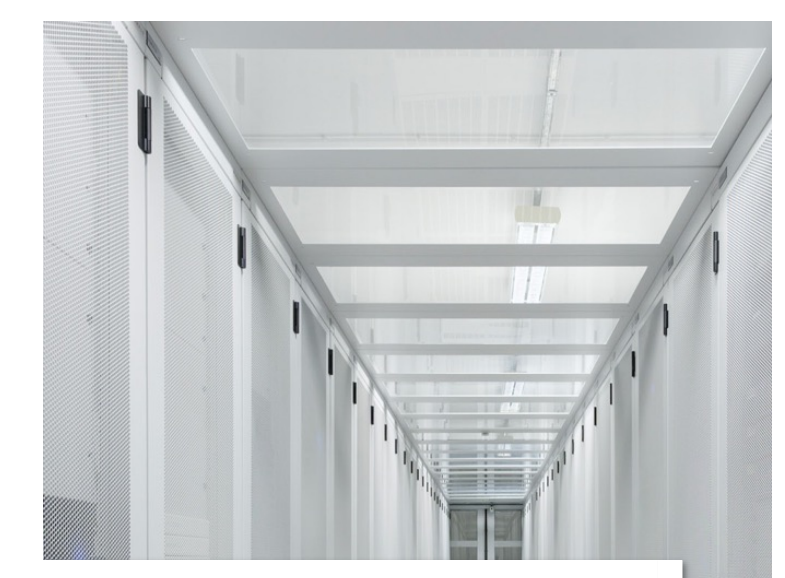

| Event Grouping                              | What events are logged                                                                                           | How to identify related log events                       | Availability    | Additional Information |
|---------------------------------------------|----------------------------------------------------------------------------------------------------|----------------------------------------------------------|-----------------|------------------------|
| Security Event                              | Logon to the solution: Logs that a user logged on to the app.                                                    | []"message":"TokenIssuedEvent[]                          | Consumer Tenant | Logged by SAP BTP      |
| Security Event                              | Authentication checks: Logs<br>whether a user was<br>successfully authenticated or<br>could not be authenticated | []"message":"UserAuthenticationSuccess[]                 | Provider Tenant | Logged by SAP BTP      |
| Security Event                              | Permission checks: Logs that<br>a user received the relevant<br>permission.                                      | [] "type": "xs_rolecollection2user"[]                    | Consumer Tenant | Logged by SAP BTP      |
| <b>Troubleshooting</b><br>a customer incide | : If you need support with the S<br>nt using the following compone                                               | GAP Green Ledger, please create<br>ent: <b>FIN-GRL</b> . |                 |                        |

## Outlook

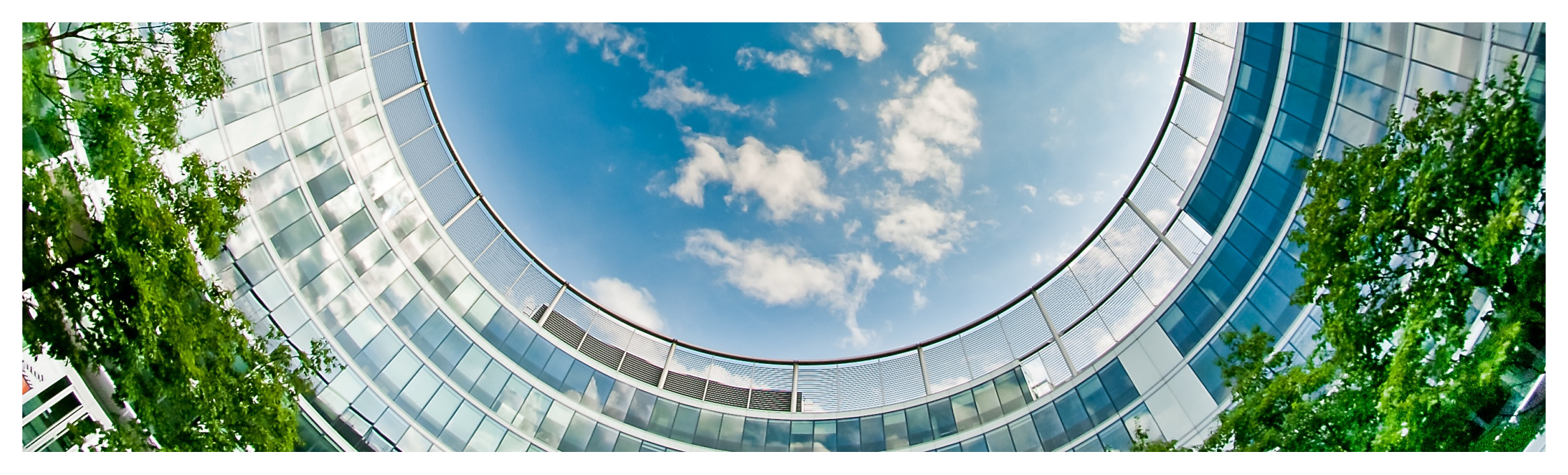

#### **Future shift of focus of SAP Green Ledger**

With a **central carbon ledger** in place, that is highly **integrated** and **automated** into financial processes, carbon accounting becomes **less effort** intensive and only adjustments, corrections and reviews will be necessary.

The carbon ledger serves a **central source** for optimization, simulation and **strategy** development.

SAP Green Ledger will **transition** from an accounting solution to an **operational tool** for **decision** makers and key operatives with its sophisticated **simulation** and **reporting** capabilities.

#### **Future focus of SAP Green Ledger**

Automated integration with financial flows  $\rightarrow$  automation of carbon accounting  $\rightarrow$  creating a central carbon ledger as basis

Create baseline value with reliable carbon accounting and fulfilling **legal requirements** like carbon reporting and carbon certificate management (CBAM).

Enabling accountants and controllers to **understand**, book and **review** carbon values.

 Invest in automation and integration, as well as the completion of feature scope.

Focus at release and short-term (2025/2026)

Simplification of UIs and further improvement of user experience to make necessary manual carbon accouting tasks as easy and quick as possible.

 Utilize more AI and integrate it deep into SAP S/4HANA processes to continuously automatically identify and account for carbon quantities.

Provide operational capabilities like carbon cost simulation and carbon cost optimization, together with smart dashboards.

Cover further legal and mandatory requirements that arise over time and provide and adjust best practice approaches to carbon accounting.

Focus at long-term (2026+)

77

## **Answers to your Questions**

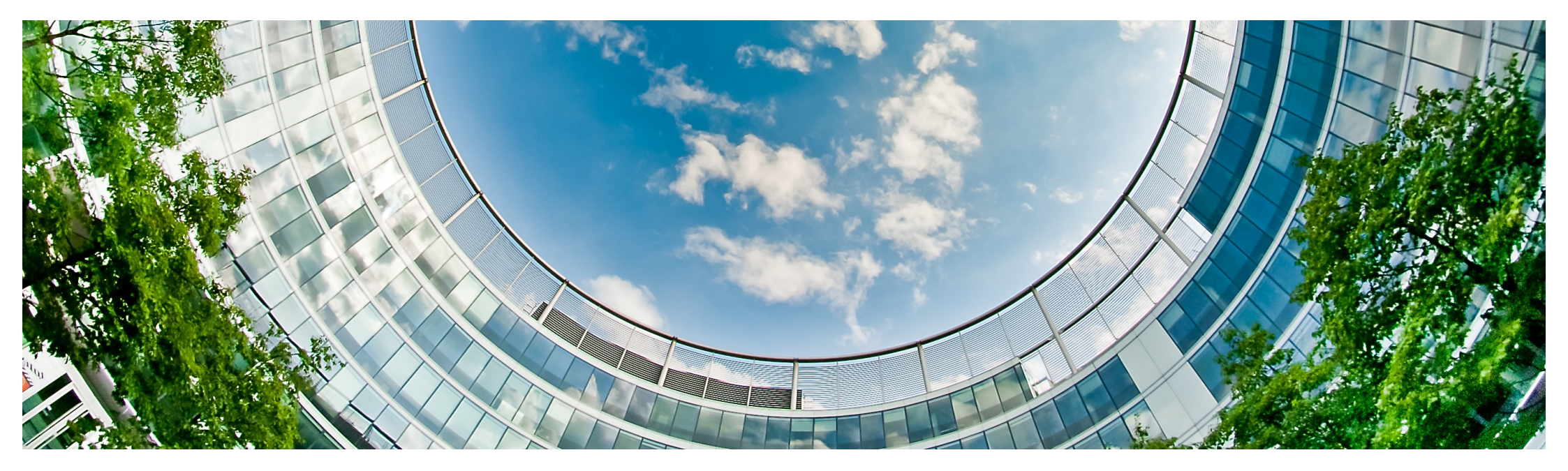

#### **Further information**

Roadmap Green Ledger: SAP Road Map Explorer

Blog on GHG Planning: <u>https://community.sap.com/t5/enterprise-resource-planning-blogs-by-sap/driving-corporate-sustainability-greenhouse-gas-emission-planning-along/ba-p/13602334</u>

#### Collaboration with academia and partners:

- E-liability Institute: Kaplan/Ramanna at Harvard Business Review: <u>Accounting for Climate Change</u>
- Collaboration on E-liability Proto-Standard: <u>A Proto-Standard for Carbon Accounting and Auditing</u> using the E-Liability Method by Karthik Ramanna, Lauren Holloway, Max Israelit, Chloe Wenye Zhang, Robert S. Kaplan :: SSRN
- Paper with TUM Technical University Munich: <u>Incorporating Carbon Emissions into Decision-Making</u>-<u>The Case of Transactional Connectivity</u>
- Paper with Deloitte: <u>https://www.deloitte.com/global/en/alliances/sap/perspectives/sap-green-ledger.html</u>
- Stanford and University Mannheim (Prof. Reichelstein): <u>Corporate carbon accounting: balance sheets</u> and flow statements | <u>Review of Accounting Studies</u>
- McKinsey: <u>https://www.mckinsey.com/capabilities/strategy-and-corporate-finance/our-insights/managing-carbon-a-new-role-for-the-cfo</u>

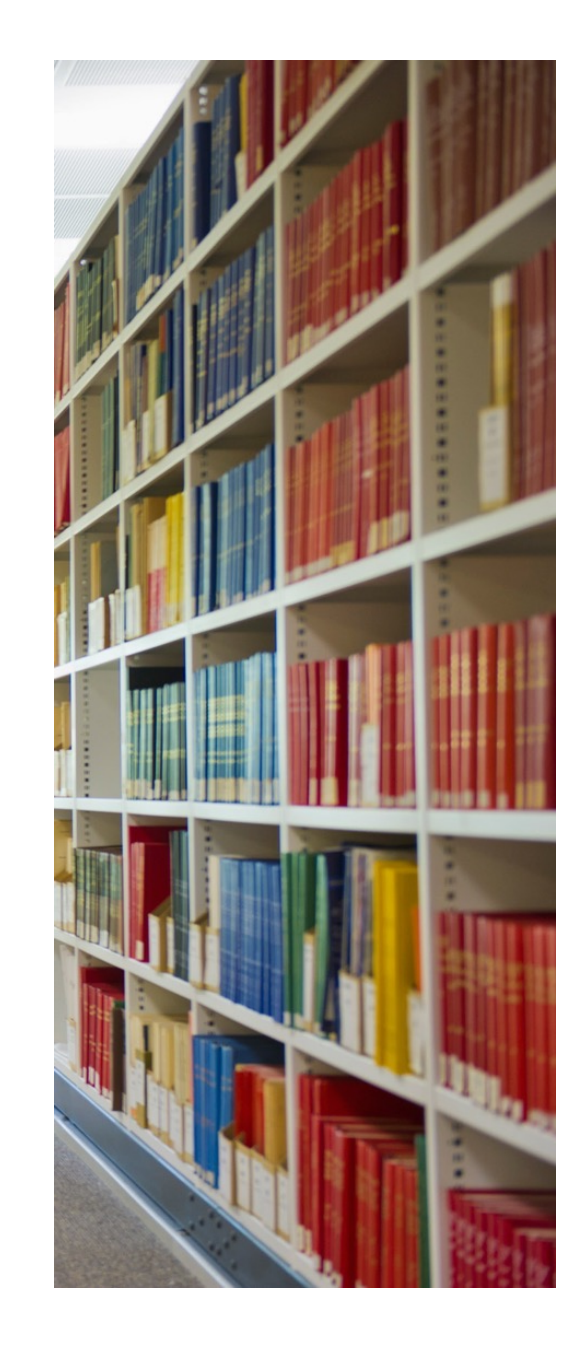

# Thank you.

Contact information:

**Dominik Schwarz** 

#### **Product Management**

dominik.schwarz@sap.com

**Product Marketing** 

Larissa Limarova <u>larissa.limarova@sap.com</u>

Silja Huebner silja.huebner@sap.com

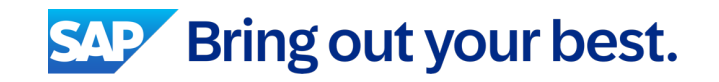

© 2025 SAP SE or an SAP affiliate company. All rights reserved. See Legal Notice on www.sap.com/legal-notice for use terms, disclaimers, disclosures, or restrictions related to this material.